## **Internetowe Konto Pacjenta**

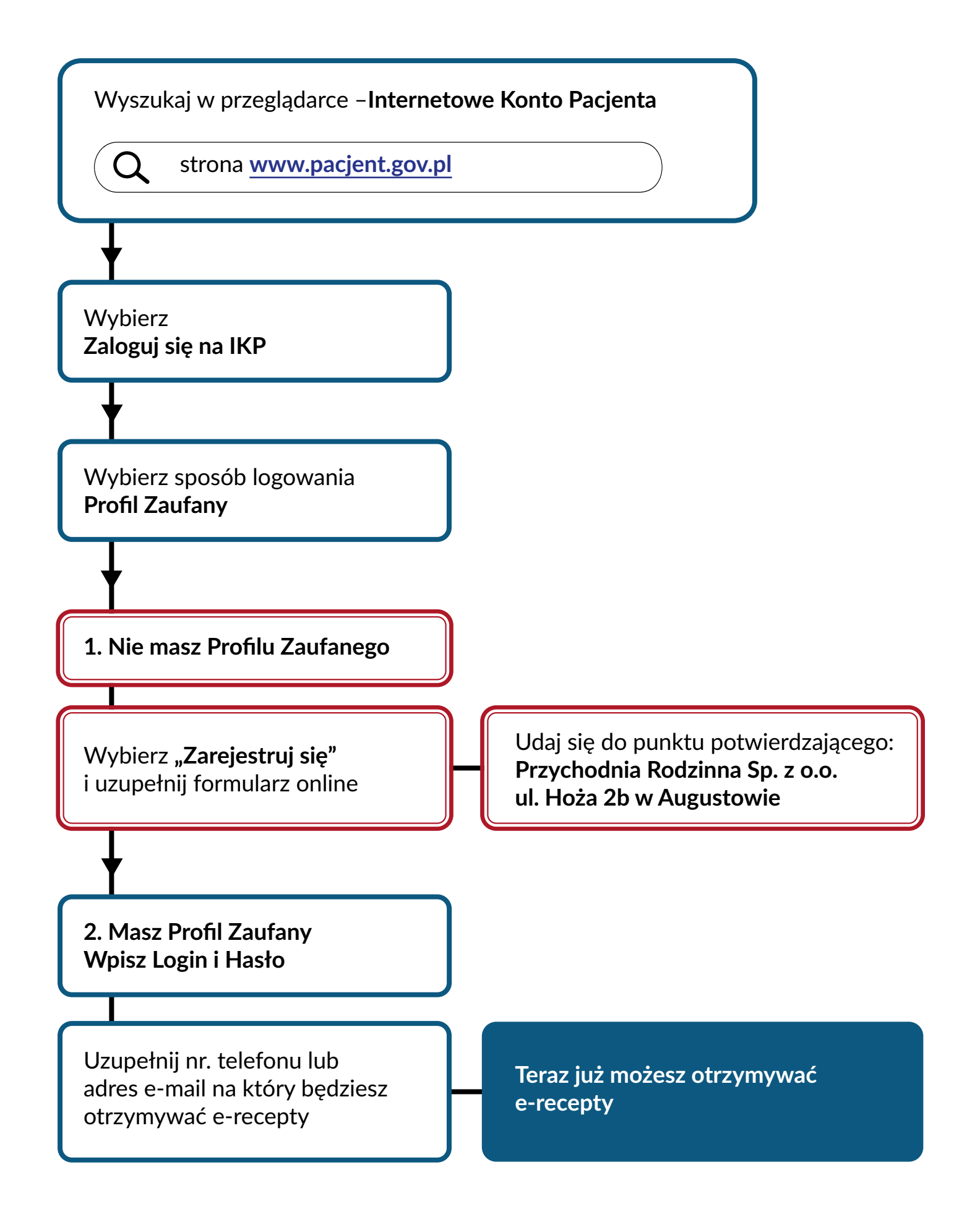